# GA4 Configuration in GTM

Google Tag Manager allows you to set up and manage GA4 events all in one place. To send event data from Google Tag Manager to GA4, you need two tags that work together:

# Google Analytics: GA4 Configuration

The GA4 Configuration tag ensures data flow from your website to Google Analytics.

Create one configuration tag on every page where you want to collect analytics data.

Step 1: Create a GA4 Configuration tag

Start by creating a Google Analytics: GA4 Configuration tag to send data to your Analytics property.

- 1. In Google Tag Manager, click Tags > New.
- 2. Enter a name for the tag at the top (e.g., "GA4 Configuration example.com").
- 3. In the Tag Configuration box, select Google Analytics: GA4 Configuration.
- 4. Configure your tag:
  - In the field Measurement ID, enter your "G-" ID.
  - Keep the Send a page view event when this configuration loads option checked to automatically send pageview events.
  - Custom properties: Add any custom user properties that you'd like to configure in User Properties. Note: Analytics automatically collects some user dimensions so you don't have to define user properties for them. You can set up to 25 additional user properties per Google Analytics 4 property.

| GA4 - All Page 🗖 |                                                                  |  |
|------------------|------------------------------------------------------------------|--|
|                  | Tag Configuration                                                |  |
|                  | Google Analytics: GA4 Configuration<br>Google Marketing Platform |  |
|                  | Measurement ID ®<br>G-GHQXD5WYF0                                 |  |

You can find your measurement ID in GA4 property under 'Admin' section under 'Data Streams'.

You can find your measurement ID in the 'Admin' section under 'Data Streams'.

| STREAM URL              | EAM URL STREAM NAME    |                      | MEASUREMENT ID |
|-------------------------|------------------------|----------------------|----------------|
| https:                  | .com                   |                      | G-TXKT959827   |
| STREAM ID<br>2149110952 | STATUS<br>No data rece | eived in past 48 hou | rs. Learn more |

#### Step 2: Create a trigger

Next, set up a trigger to load the **Google Analytics: GA4 Configuration** when someone loads your website.

- 1. To ensure that the **Google Analytics 4 Configuration** tag fires before other triggers, click **Triggering** and use the **Initialization All pages** trigger. Learn more about Page triggers.
- 2. Save the tag configuration.

| Triggering      |                                              |  |  |
|-----------------|----------------------------------------------|--|--|
| Firing Triggers |                                              |  |  |
| ٢               | Initialization - All Pages<br>Initialization |  |  |
|                 |                                              |  |  |

Configuration must match below:

| GA4 🗖 🦢 |                                                                                                    |
|---------|----------------------------------------------------------------------------------------------------|
|         | Tag Configuration<br>Tag Type<br>Coogle Analytics: GA4 Configuration<br>Google Marketing Platform<br>Measurement ID<br>G-GHQXDSWYF0 |
|         | Triggering<br>Firing Triggers<br>All Pages<br>Page View                                                                             |

# Google Analytics: GA4 Event – Custom Events using GTM

The GA4 Event tag lets you set up events on your website without writing code. The event data shows up in your GA4 reports.

Create as many event tags as you need to measure your recommended or custom events.

To set up an event using Google Tag Manager, you will configure a Google Analytics: GA4 Event tag and then create a trigger that specifies when you want to send the event.

The following steps show you how to send a custom event to a Google Analytics 4 property when a user clicks a button to sign up for your newsletter. The steps show you how to implement the event using Tag Manager and don't require you to implement a data layer object.

Create a GA4 Event tag – Conversion

**STEP-1:** click on 'Tags' in the left-hand side menu:

|   | Overview  |  |
|---|-----------|--|
|   | Tags      |  |
| ۲ | Triggers  |  |
| - | Variables |  |
|   | Folders   |  |
|   | Templates |  |

**Step-2:** Click on the 'New' button to create a new tag:

**Step-3:** Name your tag 'GA4 Conversion Event' and click on 'tag Configuration'.

An overlay will appear on the right-hand side with a list of tag templates:

| $\times$ | Choose tag type                                                    |      |  |
|----------|--------------------------------------------------------------------|------|--|
| D        | Discover more tag types in the Community Template Gallery          | >    |  |
| Featu    | ired                                                               |      |  |
| .1       | Google Analytics: Universal Analytics<br>Google Marketing Platform |      |  |
| .1       | Google Analytics: GA4 Configuration<br>Google Marketing Platform   | BETA |  |
| .1       | Google Analytics: GA4 Event<br>Google Marketing Platform           | BETA |  |

Step-4: click on 'Google Analytics: GA4 Event'.

**Step-5:** Click on the 'Select Configuration Tag' drop-down menu:

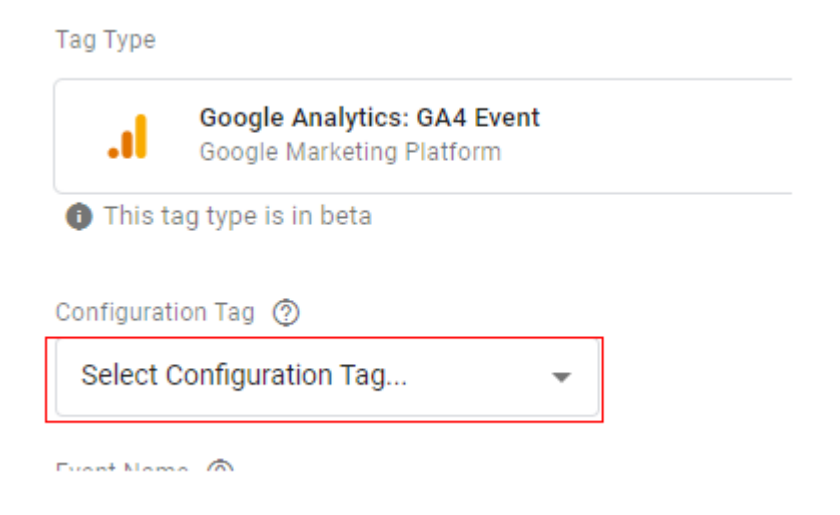

Step-6: If you have set up a configuration tag, then select that tag;

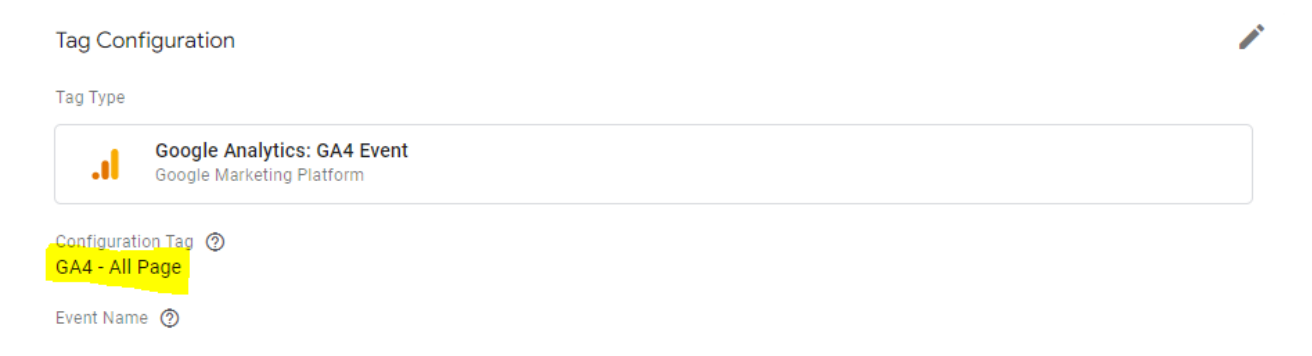

Step-7: Enter 'homepage' / 'category' / 'pdp' / 'Addtocart' / 'Purchase' / 'Button Click' for button click events

| GA4 - | Conversion |  |
|-------|------------|--|
|-------|------------|--|

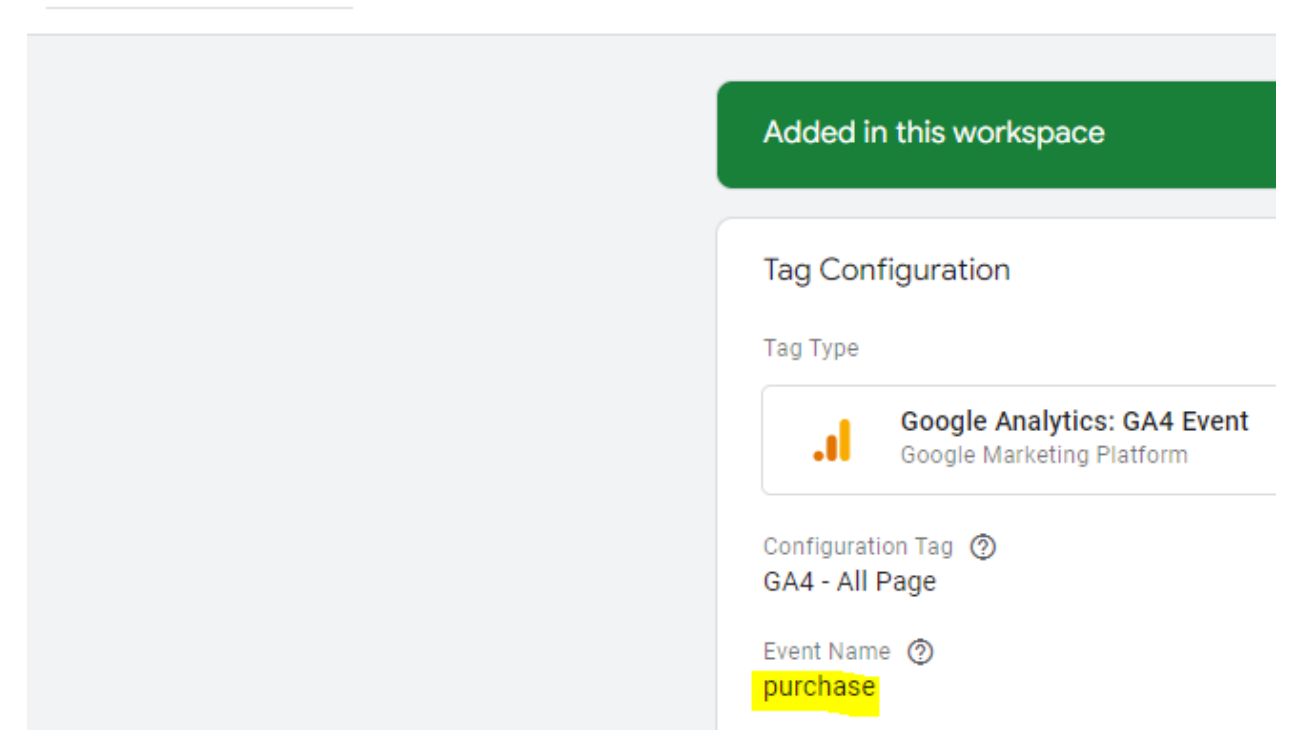

The event name you provided here will appear in your GA4 reports.

**Step-8:** Click on the 'Event Parameters' drop-down menu:

## Tag Configuration

| Google A<br>Google M  | Analytics: GA4 Event<br>arketing Platform |
|-----------------------|-------------------------------------------|
| Configuration Tag 🏾 🔊 |                                           |
| GA4 - All Page        |                                           |
| vent Name 👩           |                                           |
| purchase              | 10                                        |

## Step-9: Click on the 'Add Row' button:

| ~ | Event Parameters |
|---|------------------|
|   | Parameter Name   |
|   | Add Row          |

You should now see the two new text boxes: 'Parameter Name' and 'value':

| ~ | Event Parameters |           |       |   |
|---|------------------|-----------|-------|---|
|   | Parameter Name   | <br>Value |       | _ |
|   |                  |           | 100 A | Θ |
|   | Add Row          |           |       |   |

**Step-10:** Add the Event Parameters and in value field click on the '+' button to choose a Variable like below:

| ~ | Event Parameters   |                                      |           |
|---|--------------------|--------------------------------------|-----------|
|   | Parameter Name     | Value                                |           |
|   | eventpage_location | {{Event}}                            | $\ominus$ |
|   | transaction_id     | {{dl - ecommerce.transaction_id}}    | Θ         |
|   | value              | {{dl - OrderTotal}}                  | $\ominus$ |
|   | currency           | {{dl - currency}}                    | Θ         |
|   | item_name          | {{dl - ecommerce.items.0.item_name}} | $\ominus$ |
|   | item_id            | {{dl - ecommerce.items.0.item_id}}   | Θ         |
|   | Add Row            |                                      |           |

Your final setup may look like the one below:

tag - template - ga4 - purchase 🗖

| Modified in this workspace                               | View changes Abandon changes         |
|----------------------------------------------------------|--------------------------------------|
| Tag Configuration                                        |                                      |
| Тад Туре                                                 |                                      |
| Google Analytics: GA4 Event<br>Google Marketing Platform |                                      |
| Configuration Tag ③<br>ga4 - configuration               |                                      |
| Event Name ⑦<br>purchase                                 |                                      |
| Event Parameters                                         |                                      |
| Parameter Name                                           | Value                                |
| eventpage_location                                       | ({Event}}                            |
| transaction_id                                           | {{dl - ecommerce.transaction_id}}    |
| value                                                    | {{dl - OrderTotal}}                  |
| currency                                                 | {{dl - currency}}                    |
| item_name                                                | {{dl - ecommerce.items.0.item_name}} |
| item_id                                                  | {{dl - ecommerce.items.0.item_id}}   |
| Ecommerce                                                |                                      |
| <ul> <li>Send Ecommerce data</li> </ul>                  |                                      |
| Data courses                                             |                                      |
| Data Layer                                               |                                      |
| -                                                        |                                      |
| Tag Sequencing ⑦                                         |                                      |
| Setup Tag                                                |                                      |
| ga4 - configuration                                      |                                      |
|                                                          |                                      |

**Step-11:** click on the trigger button to create a new trigger:

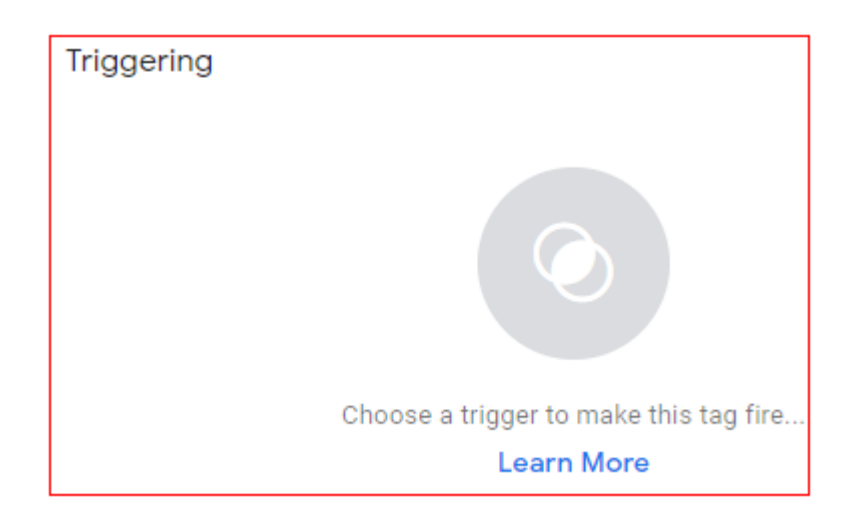

**Step-12:** Click on the '+' button at the top right-hand side of your screen:

| Choose a trigger                   | se a trigger           |                                                                                 |
|------------------------------------|------------------------|---------------------------------------------------------------------------------|
| Name 🛧                             | Туре                   | Filter                                                                          |
| All Pages                          | Page View              | -                                                                               |
| Carousal Click                     | All Elements           | Click Classes matches RegEx arrow ar (j)                                        |
| Consent Initialization - All Pages | Consent Initialization |                                                                                 |
| GA Button Click                    | All Elements           | Click Classes contains qodef-btn qode (j)<br>Click URL contains around-the-city |
| Initialization - All Pages         | Initialization         | -                                                                               |

**Step-13:** Name your trigger **'Event Purchase'** and the click on the 'Choose your trigger type' button and select 'Custom Event' and name it as "**purchase**"

| $\times$ | event - pur | rchase 🗖                              |
|----------|-------------|---------------------------------------|
|          |             | Trigger Configuration<br>Trigger Type |
|          |             | Custom Event                          |
|          |             | Event name<br>purchase                |

Click on 'some page views' and set the following trigger condition:

| This trigger fi | res on       |                           |
|-----------------|--------------|---------------------------|
| Page URL        | contains cor | nfirmation                |
| dl - page.pa    | ageCategory  | equals Order Confirmation |

**Step-14:** Click on the 'save' button to save your new trigger.

Your entire tag setup may look like the one below:

| tag - template - ga4 - purchase |                                                          |                                                          |
|---------------------------------|----------------------------------------------------------|----------------------------------------------------------|
|                                 |                                                          |                                                          |
|                                 | Tag Configuration                                        |                                                          |
|                                 | Tag Type                                                 |                                                          |
|                                 | Google Analytics: GA4 Event<br>Google Marketing Platform |                                                          |
|                                 | Configuration Tag (2)<br>ga4 - configuration             |                                                          |
|                                 | Event Name ③<br>purchaSe                                 |                                                          |
|                                 | Event Parameters                                         |                                                          |
|                                 | Parameter Name<br>eventpage_location                     | Value<br>{{Event}}                                       |
|                                 | transaction_id<br>value                                  | {{dl - ecommerce.transaction_id}}<br>{{dl - OrderTotal}} |
|                                 | currency                                                 | {{di - currency}}                                        |
|                                 | item_name                                                | {{dl - ecommerce.items.0.item_name}}                     |
|                                 | item_id                                                  | {{dl - ecommerce.items.0.item_id}}                       |
|                                 | Ecommerce                                                |                                                          |
|                                 | <ul> <li>Send Ecommerce data</li> </ul>                  |                                                          |
|                                 | Data source<br>Data Layer                                |                                                          |
|                                 | Tag Sequencing ③                                         |                                                          |
|                                 | Setup Tag<br>ga4 - configuration                         |                                                          |
|                                 | Triggering                                               |                                                          |
|                                 | Firing Triggers                                          |                                                          |
|                                 | event - purchase                                         |                                                          |
|                                 |                                                          |                                                          |

Click on '**save**' button to save your new tag.

#### **Debugging Custom Events:**

1. Click on the 'Preview' button:

| ) | Preview | Submit     |
|---|---------|------------|
| Ī | Vi      | ew Dismiss |
|   |         |            |

A new tag will open with GTM preview mode.

2. Add the URL of the page where the endurance registration starts to track, and then click on the 'start' button

| Start Tag Assistant                                                                                                    | × |
|----------------------------------------------------------------------------------------------------|---|
|                                                                                                    |   |
| Tag Manager Preview Mode                                                                                                    |   |
| Learn why Tag Manager preview mode has changed                                                                                                    |   |
| Tag Manager container <b>GTM-TKQHLRG</b> will be put into debug mode in this web browser. Enter a URL to your site to begin previewing your container. | I |
| https://com/                                                                                                    |   |
| Start Include debug signal in the URL (i)                                                                                                    |   |

3. You will now be automatically redirected to a new tab in your browser window, which shows the web page whose URL you typed.

### GA4 Realtime report view:

1. Navigate to 'Realtime' report of your GA4 reporting view:

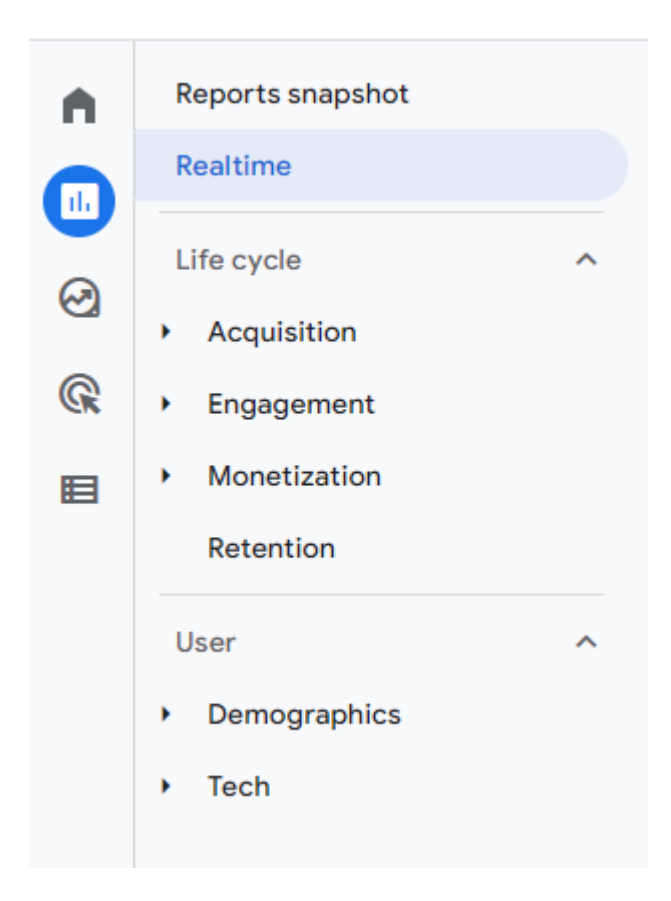

2. You should now be able to see the button click event being reported by GA4.

| <pre>#1 page_view</pre> |             |
|-------------------------|-------------|
| 19                      |             |
| 37.25%                  |             |
| EVENT NAME              | EVENT COUNT |
| page_view               | 19          |
| session_start           | 13          |
| five_minutes_on_site    | 7           |
| user_engagement         | 6           |
| first_visit             | 2           |
| scroll                  | 2           |

3.

**Congratulations**, you have successfully set up a custom event for GA4 using Google Tag Manager,

After 12-24 hours have elapsed, your custom events should appear in your '**Events**' report:

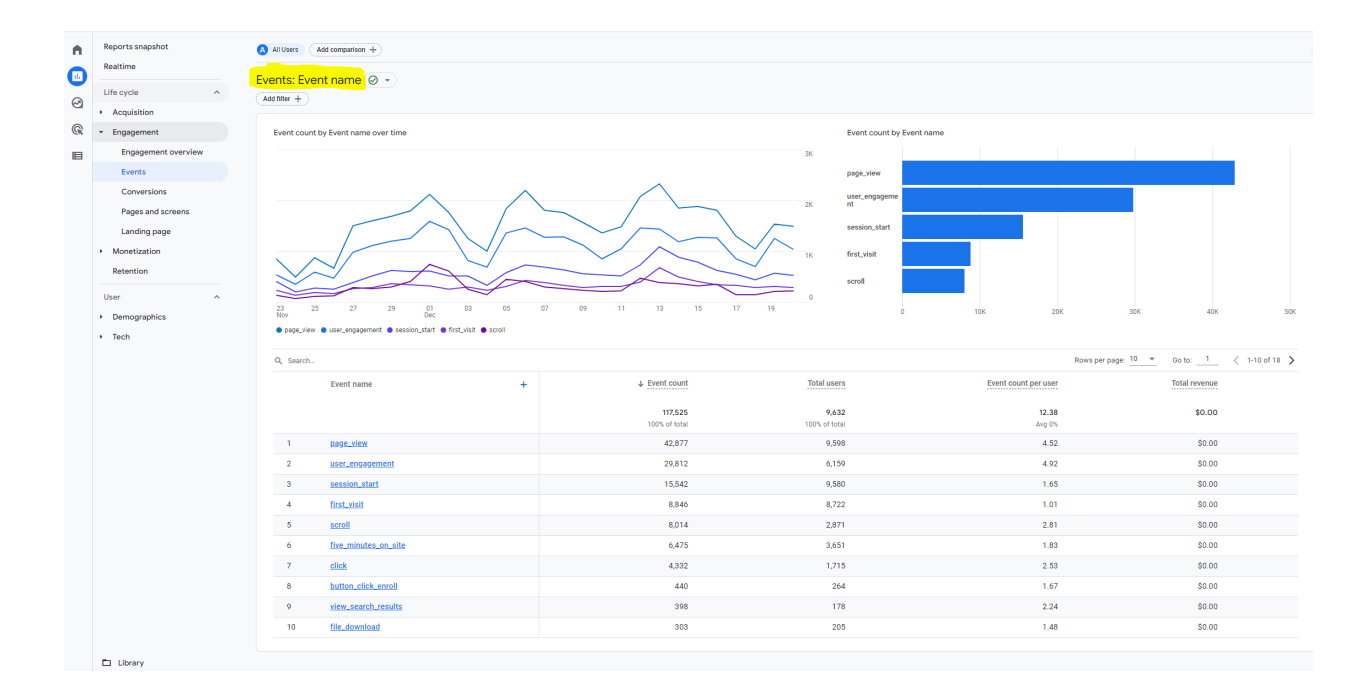